Применение формул для вычисления в таблицах, созданных в Microsoft Word 2007

Автор: Щелчкова Е.В., учитель информатики МБОУ гимназия № 42 г. Пензы

# Одной из возможностей текстового процессора MS Word являются расчеты в таблицах.

|   |         | Отличники    | Ударники     |
|---|---------|--------------|--------------|
|   | 1 класс | 100          | 50           |
| - | 2 класс | 200          | 40           |
|   | 3 класс | 300          | 30           |
|   | всего   | =SUM (B2:B4) | =SUM (C2:C3) |

В редакторе Microsoft Office Word принята система адресации ячеек, такая же, как и в Microsoft Office Excel – столбцы именуются буквами латинского алфавита, а строки – цифрами. Таким образом получаем следующую структуру таблицы:

| A1 | B1 | C1 | D1 |
|----|----|----|----|
| A2 | B2 | C2 | D2 |
| A3 | B3 | C3 | D3 |

Формулы

Можно создавать формулы, используя операции сложения, вычитания, умножения и деления, обозначаемые соответственно знаками +, -, \*, /.

Можно использовать также ряд формул встроенных в WORD, называемых функциями.

Обратите внимание:

Вычисляемое значение по формуле в ячейке, рассчитывается в момент вставки формулы. Если значения чисел в ячейках, на которые ссылается формула, изменяются, то результат вычисления по формуле не

#### Найти площадь комнат:

|              | Длина | Ширина | Площадь |
|--------------|-------|--------|---------|
| 1<br>комната | 20    | 30     | =B2*C2  |
| 2<br>комната | 10    | 10     | =B3*C3  |

Чтобы вставить формулы для подсчета сумм:

- 1. Установить точку вставки в ячейку, в которую хотим ввести формулу
- 2. В меню ВСТАВКА 🗆 ФОРМУЛА 🗆 МАКЕТ ФОРМУЛА

автоматически вводим формулу =SUM(ABOVE)

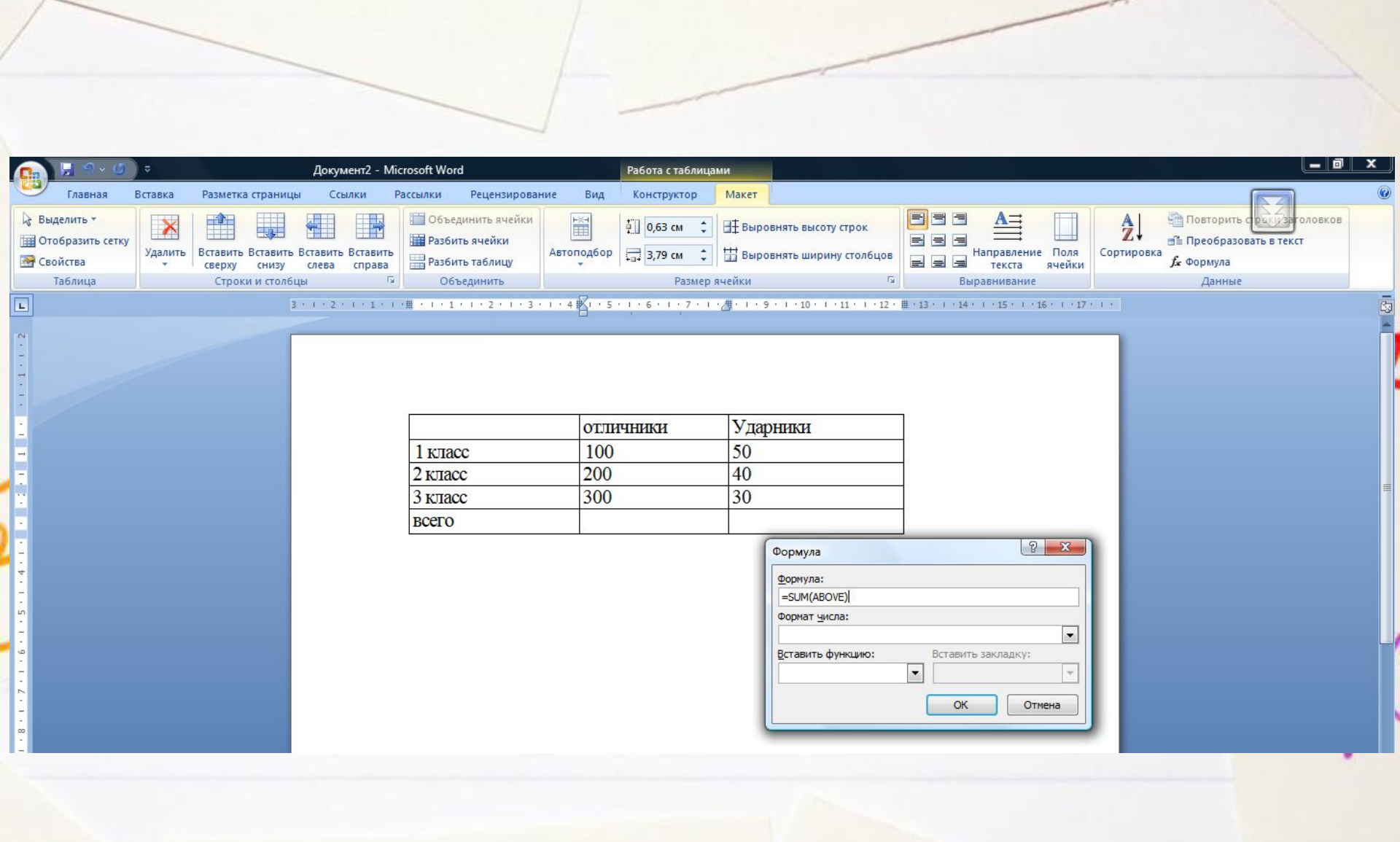

 Необходимо найди количество учащихся -«отличников» в 1 -3 классах
Необходимо найди количество учащихся -

«ударников» в 1 -2 классах

|         | Отличники    | Ударники     |  |
|---------|--------------|--------------|--|
| 1 класс | 100          | 50           |  |
| 2 класс | 200          | 40           |  |
| 3 класс | 300          | 30           |  |
| всего   | =SUM (B2:B4) | =SUM (C2:C3) |  |

 Во второй колонке находим максимальное число «отличников»
В третьей колонке находим минимальное число ударников.

|         | отличники       | Ударники    |
|---------|-----------------|-------------|
| 1 класс | 100             | 50          |
| 2 класс | 200             | 40          |
| 3 класс | 300             | 30          |
| всего   | =MAX(B2:<br>B4) | =MIN(C2:C4) |

| Наименование<br>товара | Цена<br>(руб.) | количество | Сумма |   |
|------------------------|----------------|------------|-------|---|
| Карандаши<br>цветные   | 150            | 12         |       |   |
| Бумага цветная         | 53             | 7          |       | _ |

Для того, чтобы определить итоговую сумму по строке 1. Установить точку вставки в ячейку D2 2. В меню ВСТАВКА ФОРМУЛА МАКЕТ ФОРМУЛА автоматически вводим формулу PRODUCT(B2:C2) 3. В ячейке D3 вводим формулу PRODUCT(B3:C3)

\* Функция PRODUCT(B2:C2) вычисляет произведение двух смежных ячеек.

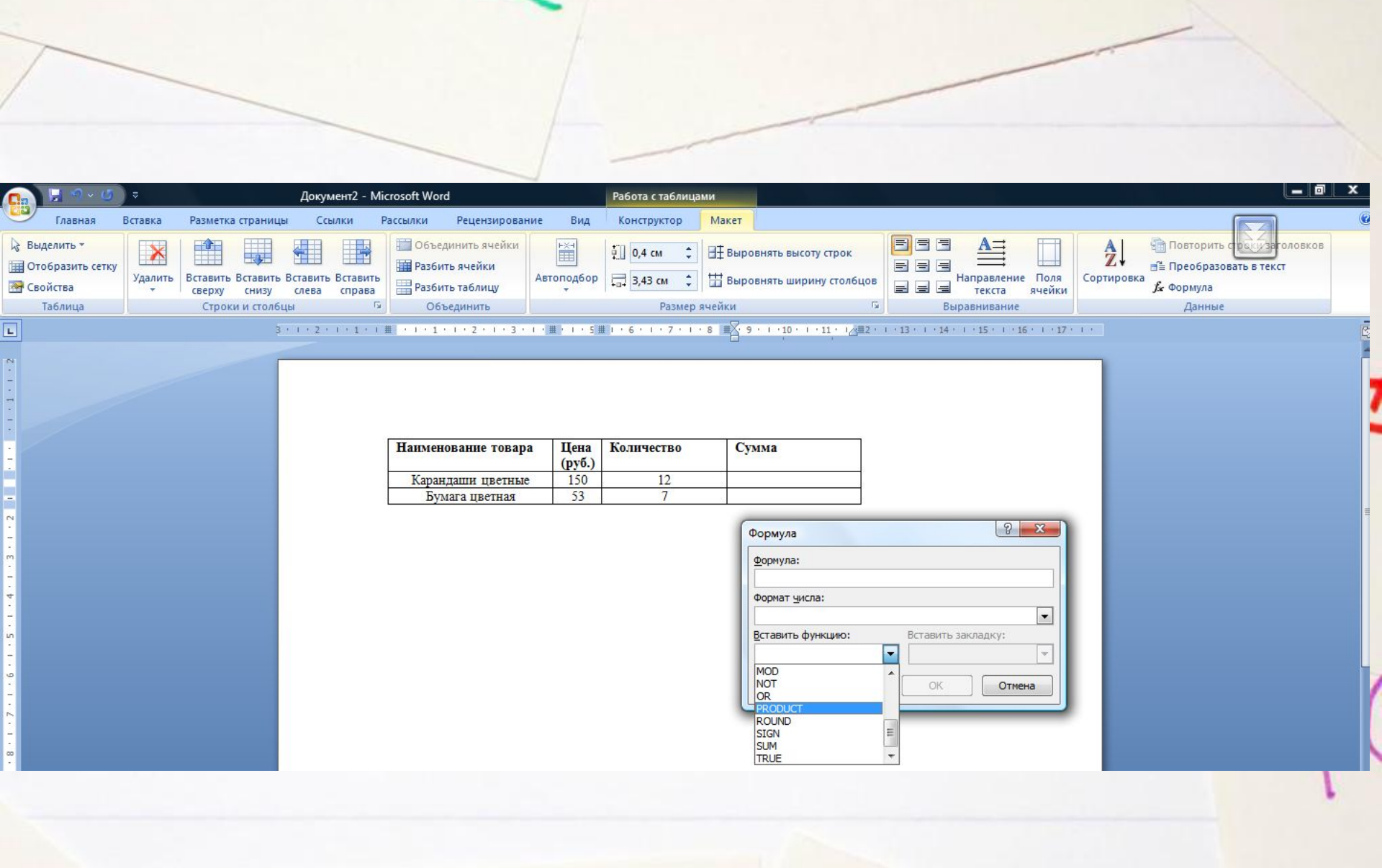